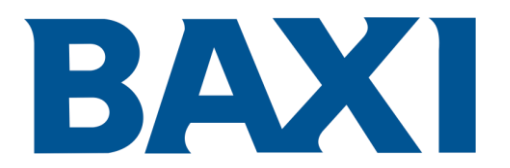

# MODULÁCIÓS SZOBATERMOSZTÁT

OpenTherm kronotermosztát

# Összefoglaló

| FOGA | LOMTÁR, RÖVIDÍTÉSEK                            |
|------|------------------------------------------------|
| 1. B | evezetés                                       |
| 2.   | Falra szerelés                                 |
| 3.   | Felhasználói felület leírása 4                 |
| 4.   | A szobatermosztát első bekapcsolása6           |
| 6.   | Működési állapot                               |
| 7.   | Hőmérséklet szabályozás téli (INV) üzemmódban7 |
| 8.   | HMV hőmérséklet beállítása                     |
| 9.   | INFO menü                                      |
| 10.  | PROG menü                                      |
|      | 10.1. Idő                                      |
|      | 10.3.1. USER szint<br>10.3.2. INST szint       |
|      | 10.4. P SAN 14                                 |
|      | 10.5. BOIL                                     |
| 11.  | Időzített funkció 15                           |

| ldőzített funkció                                        | 15                                                                                                    |
|----------------------------------------------------------|----------------------------------------------------------------------------------------------------|
| Hőmérséklet kompenzáció                                  | 16                                                                                                    |
| 12.1. Fűtési jelleggörbék (KREG)                         | 16                                                                                                    |
| 12.2. Fixpontos eltolás (SP)                             | 18                                                                                                    |
| 12.3. Hőmérséklet kompenzáció környezeti hatással (KORR) | 18                                                                                                    |
| 12.4. Helyiségérzékelő korrekció (OFFTR)                 | 19                                                                                                    |
| 12.5. Épület tényező (BUILD)                             | 19                                                                                                    |
| Hibák és blokkok megjelenítése                           | 20                                                                                                    |
|                                                          | Idozített funkcio<br>Hőmérséklet kompenzáció<br>12.1. Fűtési jelleggörbék (KREG)<br>12.2. Fixpontos eltolás (SP)<br>12.3. Hőmérséklet kompenzáció környezeti hatással (KORR)<br>12.4. Helyiségérzékelő korrekció (OFFTR)<br>12.5. Épület tényező (BUILD) |

#### Fogalomtár, rövidítések

| Rövidítés | Leírás                                          |
|-----------|-------------------------------------------------|
| ОТ        | OpenTherm                                       |
| СН        | Central Heating - Fűtési kör                    |
| DHW       | Használati melegvíz (HMV)                       |
| TSP       | Transparent Slave Parameter – Kazán beállítások |
| HMI       | Human Machine Interface – Kazán vezérlő         |

### 1. Bevezetés

A BAXI 7790565 modulációs szobatermosztát csak a szabványos OpenTherm protokollal működő kazánokkal használható. Az ezzel a protokollal való helyes működéshez állítsa be a szükséges kazánparamétereket.

# 2. Falra szerelés

A szobatermosztát felszerelése előtt olvassa el a kazán kézikönyvében található utasításokat is. Győződjön meg arról, hogy a szobatermosztát megfelel az adott kazánmodellhez. Az alábbiak szerint végezze a szerelést:

- Kapcsolja ki a kazán áramellátását.
- Távolítsa el az **M1** kapocsléc **1-2.** érintkezőinek végén található hidat
- Nyissa fel a szobatermosztátot és válassza le a B jelű alapot a C jelű fedőlapról
- Vezesse át a két vezetéket, amelyek az M2 kapocslécről (1-2 érintkező nem polarizált), vagy az A jelű kazánban lévő másik Open Therm (OT) csatlakozóból származnak, a falra szerelendő B jelű alapon lévő furaton keresztül
- Csatlakoztassa az az M2 kapocsléc két vezetéket a C jelű előlapon lévő D csatlakozóhoz.

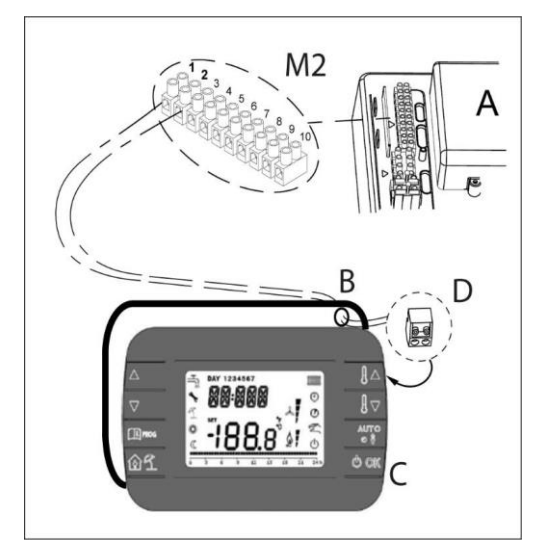

- Rögzítse a **B** jelű alapot a falhoz a szobatermosztáthoz tartozó dübelek és csavarok segítségével.
- Helyezze a C jelű előlapot a falra szerelt alapra, ügyelve arra, hogy ne gyakoroljon rá túl nagy nyomást
- Kapcsolja vissza a kazán áramellátását, majd ellenőrizze, hogy a szobatermosztát üzemképes és megfelelően bekapcsol.

#### FONTOS

Ha csatlakoztatva van a szobatermosztát, az vezérli a kazánt, kivéve a kéményseprő funkciót, az első gyújtás funkciót és az égéstermék beállítás funkciót (lásd még a kazán kézikönyvében található utasításokat). A kazáninformációs menü nem érhető el a szobatermosztátról. Ha a kazán kijelzőjén megjelenik az E83 jelű hibakód, akkor kommunikációs probléma áll fenn a kazánpanel és a vezérlőegység között. Valószínűleg rövidzárlat van a vezetékeken. Kerülje a kábelek elhelyezését hőforrások, nagyfeszültség és mágneses mezők közelében.

# 3. Felhasználói felület leírása

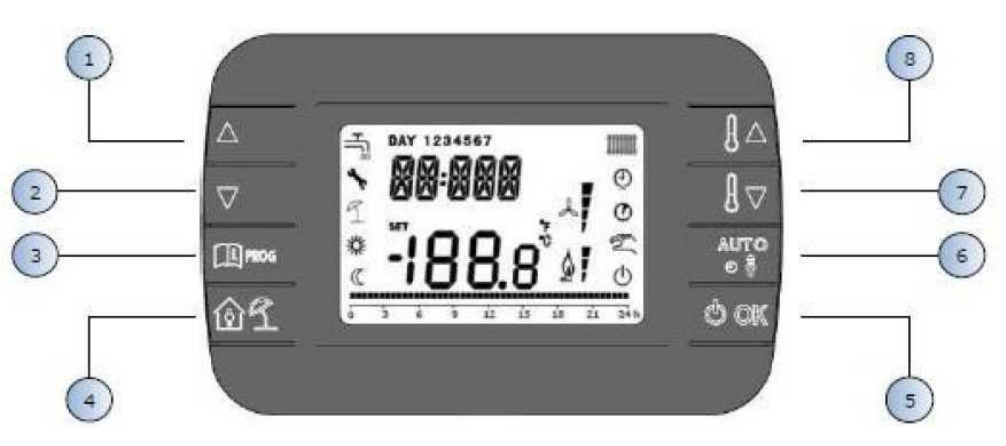

1. ábra - MODULÁCIÓS SZOBATERMOSZTÁT

| Sorszám | Gomb       | Funkció                                                                                                    |  |  |
|---------|------------|----------------------------------------------------------------------------------------------------|--|--|
| 12      |            | Lehetővé teszik a paraméterek listájának görgetését és<br>értékük módosítását. A HMV engedélyezése esetén a 🔺<br>HMV alaphőmérséklet módosításához lehet hozzáférni.                                                                    |  |  |
| 3       | PROG       | Lehetővé teszi az információs kijelző és a paraméterváltási<br>mód elérését. Az almenükben az előző szintre való<br>visszatérésre szolgál.                                                                                              |  |  |
| 4       | 1          | Bekapcsolja az időzített funkciót vagy a szabadság üzemmódot.                                                                                                    |  |  |
| 5       | () ok      | Lehetővé teszi a távirányító működési állapotának<br>kiválasztását: OFF (készenlét), INV (tél), EST (nyár).<br>Paraméterszerkesztési módban lehetővé teszi az érték<br>kiválasztását és megerősítését.                                  |  |  |
| 6       | AUIQ<br>2) | Téli üzemmódban lehetővé teszi a helyiség alapérték kezelési<br>módjának kiválasztását:<br>AUTO (időprogram), COMF (kézi Komfort üzemmód),<br>ECO (kézi Economy üzemmód).<br>Az almenükben az előző szintre való visszatérésre szolgál. |  |  |
| 78      |            | Lehetővé teszi az alapmegjelenítésből a beállítási pont<br>megtekintését és módosítását.<br>Lehetővé teszik a kiválasztott paraméterek értékének<br>módosítását.                                                                        |  |  |

#### Megjegyzések:

- 1. A HMV és/vagy fűtési beállítási pont csak a szobatermosztáton keresztül állítható be, mivel a kazán vezérlőfelület gombjai, amelyekkel a beállítási pont beállítható lenne, ki vannak kapcsolva.
- 2. Az üzemállapotot (KI, tél, nyár) csak a szobatermosztáton keresztül lehet beállítani, mivel a kazán vezérlőfelület erre a célra használt gombjai ki vannak kapcsolva.
- 3. A kazáninformációs menü csak a kazán vezérlőfelületén keresztül érhető el.
- 4. A kazán TSP paraméter menüje elérhető a kazán vezérlőfelületen és a szobatermosztáton keresztül is (lásd a telepítő menüjét).

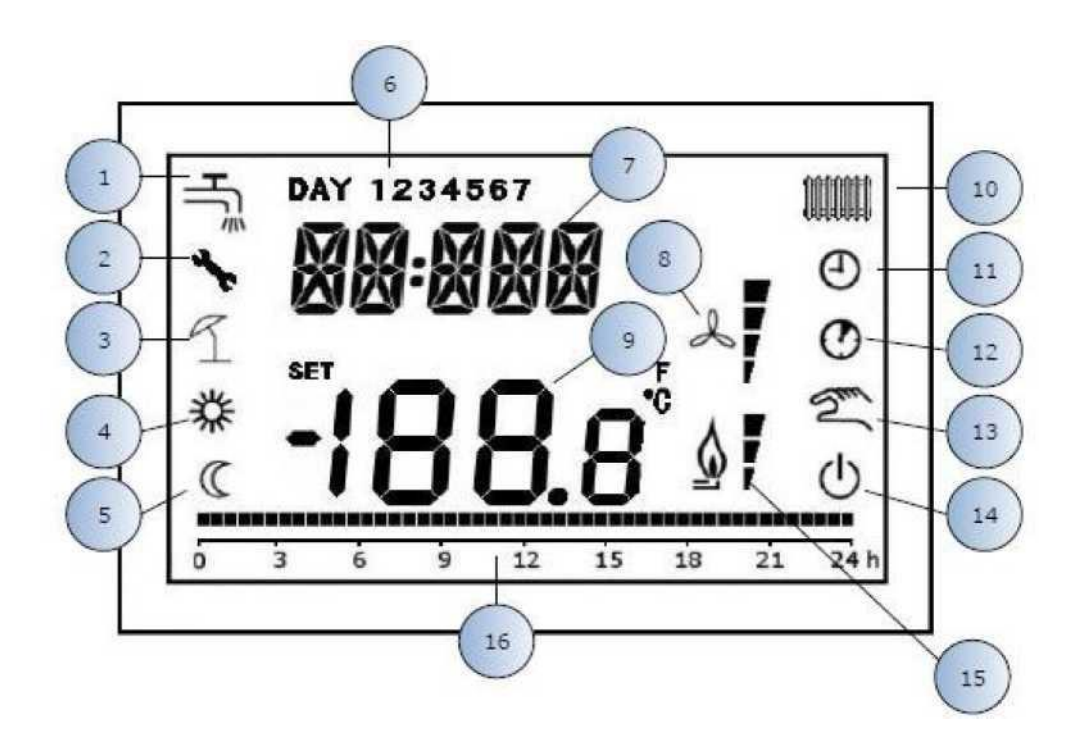

2. ábra - Ikonok és szimbólumok

|    | Használati melegvíz kör.                                                                                                    |
|----|----------------------------------------------------------------------------------------------------|
|    | Állandóan megjelenítve, ha a használati melegvíz készítés<br>engedélyezve van (téli és nyári üzemmódban).                                                      |
|    | Villogó megjelenítés a használati melegvíz igény<br>esetén.                                                                                                    |
| 2  | Blokkolás/rendellenesség jelzése                                                                                                    |
| 3  | Szabadság üzemmód                                                                                                    |
| 4  | Komfort belső hőmérséklet                                                                                                    |
| 5  | Csökkentett belső hőmérséklet                                                                                                    |
| 6  | A hét napjai                                                                                                    |
| 7  | Digitális számjegyek (felső)                                                                                                    |
| 8  | Nem használt                                                                                                    |
| 9  | Digitális számjegyek (alsó)                                                                                                    |
| 10 | Fűtési kör. Állandóan megjelenítve, ha a fűtés engedélyezve<br>van (téli üzemmódban).                                                                          |
|    | Villogó megjelenítés fűtési igény esetén.                                                                                                    |
| 11 | AUTO üzemmód                                                                                                    |
| 12 | ldőzített funkciók                                                                                                    |
| 13 | Kézi üzemmód                                                                                                    |
| 14 | Kikapcsolt állapot: a fűtés ki van kapcsolva, de a HMV<br>készítés engedélyezve marad (a kazán kijelzőjén a HMV<br>készítés szimbólum továbbra is megjelenik). |
| 15 | Láng jelenléte / modulációs szint                                                                                                    |
| 16 | ldőprogram jelzése                                                                                                    |
|    |                                                                                                    |

### 4. A szobatermosztát első bekapcsolása

A szobatermosztát első bekapcsolásakor, vagy hosszabb tápfeszültség nélküli időszak után, a belső tartalék akkumulátor feltöltődik, hogy áramkimaradás esetén is megőrizze a dátum adatokat. A töltési fázis alatt a felső számjegyeken a "CLOW" felirat jelenik meg. A töltési fázis néhány percig tart, a mely idő alatt a paraméterek megjelenítése és/vagy módosítása nem engedélyezett. A többi funkció aktív.

# 5. Megjelenés

A modulációs szobatermosztát bekapcsolásakor, az indítási eljárást követően az alap megjelenítés aktiválódik.

A felső számjegyek az aktuális időt, az alsó számjegyek a szobatermosztát hőmérséklet-érzékelője által érzékelt helyiséghőmérsékletet mutatják.

A többi aktív ikon az üzemállapottól és a helyiséghőmérséklet-kezelési módtól függ, ahogyan azt a következőkben megtalálható.

# 6. Működési állapot

Az alap megjelenítésből a gomb megnyomásával változtatható a távvezérlő és a kazán működési állapota. A lehetséges állapotok a következők:

| Mód                                                                                                 | Ikon | Leírás                                                                                                    |
|----------------------------------------------------------------------------------------------------|------|----------------------------------------------------------------------------------------------------|
| OFF                                                                                                 | ወ    | <b>Kikapcsolt állapot:</b> a fűtés ki van kapcsolva, de a HMV készítés<br>engedélyezve marad (a kazán kijelzőjén a HMV készítés szimbólum<br>továbbra is megjelenik).<br>A fagyvédelmi funkció aktív marad, ha engedélyezve van. |
| INV Téli üzemmód: a fűtési és a használati melegvíz-körben is ak<br>hőtermelésre vonatkozó kérések. |      | <b>Téli üzemmód:</b> a fűtési és a használati melegvíz-körben is aktívak a<br>hőtermelésre vonatkozó kérések.                                                                                                    |
| EST                                                                                                 | ٩    | <b>Nyári üzemmód:</b> csak a használati melegvíz-kör aktív. A<br>fűtéskérések tiltva vannak.                                                                                                    |

Az üzemállapotot csak a szobatermosztáton keresztül lehet beállítani, mivel a kazán vezérlőfelület erre a célra használt gombjai ki vannak kapcsolva.

# 7. Hőmérséklet szabályozás téli (INV) üzemmódban

A BAXI 7790565 modulációs szobatermosztát 2 helyiség hőmérséklet értéket kezel: egy Comfort (Komfort) és egy Economy (Csökkentett) szintet. A két szinthez beállítható értékek tartománya a következő:

- A Csökkentett érték: 0 °C és a Komfort érték 0,5 °C között változhat;
- A Komfort érték a Csökkentett érték + 0,5 °C és 30 °C között változhat.

Ha a kiválasztott üzemállapot téli (INV), azaz mind a fűtési, mind a HMV kör aktív, akkor az Lei gomb

segítségével a következő 3 helyiség hőmérséklet kezelési mód közül lehet választani:

| Mód  | Ikon          | Leírás                                                                                                    |  |  |
|------|---------------|----------------------------------------------------------------------------------------------------|--|--|
| CAR  | 0             | A helyiség hőmérséklet kezelése a beállított időprogram szer<br>történik. Az időprogramot jelző ikonok aktívak. |  |  |
| COMF | <i>举</i><br>⑦ | Kézi üzemmód. Az Komfort hőmérsékletet veszi figyelembe,<br>függetlenül az időprogramtól.                       |  |  |
| ECO  | S<br>S        | Kézi üzemmód. Az Csökkentett hőmérsékletet veszi figyelembe,<br>függetlenül az időprogramtól.                   |  |  |

A beállított hőmérséklet értéke a 🚺 és a 🚺 gombok segítségével jeleníthető meg és változtatható, 0,5°C- os lépésekkel.

A kazán vezérlőfelületen keresztül nem lehetséges a beállítási érték megváltoztatása, mivel a megfelelő gombok ki vannak kapcsolva.

#### 8. HMV hőmérséklet beállítása

Amennyiben a szobatermosztát téli (INV) vagy nyári (EST) üzemmódban van, megjeleníthető és módosítható a HMV hőmérséklet értéke.

A módosításhoz nyomja meg a gombot, majd az értéket a 🚺 és a 🗊 gombokkal lehet megváltoztatni 1°C -os lépésekkel.

A használati melegvíz hőmérséklet határai a kazán vezérlésében vannak beállítva.

A kazán vezérlőfelületen keresztül nem lehetséges a beállítási érték megváltoztatása, mivel a megfelelő gombok ki vannak kapcsolva.

#### 9. INFO menü

Az alap megjelenítésből a szobateremosztát INFO menü a gomb megnyomásával érhető el.

A kódok listájának görgetéséhez használja a 🚺 és a 🚺 gombokat.

A felső számjegyek a megjelenített paraméter kódját, az alsó számjegyek az értéket mutatják.

A megjeleníthető információk listája a következő:

| Megjelenített kód | Leírás                                                                    |
|-------------------|---------------------------------------------------------------------------|
| BOILR             | Előremenő víz hőmérséklete [°C].                                          |
| EAST T            | Külső hőmérséklet – a külső hőmérsékletérzékelő alapján [°C].             |
| EAST A            | Kompenzált külső hőmérséklet [°C] (éghajlati funkciókhoz<br>használatos). |
| P BAR             | Hidraulikus kör nyomása [bar].                                            |
| T RIT             | Visszatérő víz hőmérséklete [°C].                                         |
| SANIT             | HMV hőmérséklet - a HMV hőmérsékletérzékelő alapján [°C].                 |
| T EXH             | Füstgáz hőmérséklete [°C].                                                |
| PWR               | Modulációs szint. (%)                                                     |

A kazán információs menüje nem érhető el a szobatermosztátról, csak a kazán vezérlőfelületén keresztül. Az égő begyújtásakor a kijelzőn megjelenik a láng jelenlétének ikonja és a modulációs szintje a következők szerint:

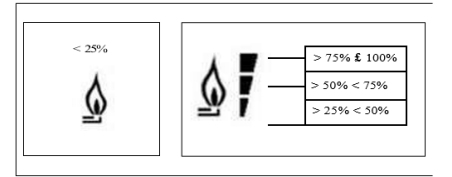

Az INFO menüből való kilépéshez és az alap megjelenítéshez való visszatéréshez nyomja meg a 🕮 ", vagy az

### 10. PROG menü

A szobatermosztát PROG menüje lehetővé teszi a kazán paramétereinek megjelenítését és beállítását.

Az alap megjelenítésből a PROG menübe a 🕮 gomb hosszan tartó (min. 3 másodperc) megnyomásával lehet belépni. A 🍬 és a 🔽 gombok segítségével lapozhat a rendelkezésre álló almenük listájában. Egy almenü aktiválásához nyomja meg az 🖉 ok gombot. Az alap megjelenítéshez való visszatéréshez nyomja meg a 💷 gombot. Innentől a következő almenük állnak rendelkezésre:

| Megjelenített kód | Leírás                                  |
|-------------------|-----------------------------------------|
| TIME              | Dátum beállítása                        |
| P RIS             | ldőprogramozás - fűtési kör             |
| TP SAN            | ldőprogramozás - HMV kör                |
| PARAM             | Paraméterek megjelenítése és módosítása |
| P SAN             | HMV hőmérséklet beállítása              |
| BOIL              | TSP paraméter hozzáférés                |

### 10.1. TIME

A TIME almenübe való belépés után az aktuális idő jelenik meg az óra villogó jelzésével.

A változtatáshoz nyomja meg a 🗠 vagy 🔽 gombokat.

A percek átállításához nyomja meg az 🔤 gombot. A változtatáshoz a 📥 vagy 🔽 gombokat.

A hét napjának beállításához nyomja meg az 🔤 gombot.

A kilépéshez és az alapmegjelenítésbe történő visszatéréshez nyomja meg ismét az OK gombot.

### 10.2. P RIS

Az időprogramozás lehetővé teszi a kazán automatikus fűtési üzemmódú működésének beállítását bizonyos időpontokban és a hét bizonyos napjain az egyes idősávokhoz tartozó hőmérsékleti szintek kiválasztásával. A kazánüzem beállításai **egyes** napokra vagy több egymást követő napból álló **csoportokra** is elvégezhetők. <u>Egyetlen nap</u>

|       |           | Gyári ért | ékek      |       |              |       |              |       |       |
|-------|-----------|-----------|-----------|-------|--------------|-------|--------------|-------|-------|
|       |           | On 1      | Of 1      | On 2  | Of 2         | On 3  | Of 3         | On 4  | Of 4  |
| Nap 1 | Hétfő     | 6:30      | 8:00      | 11:00 | 13:00        | 17:00 | 23:00        | 24:00 | 24:00 |
|       |           | 桊         | C         | *     | C            | *     | C            | *     | C     |
| Nap 2 | Kedd      | 6:30      | 8:00      | 11:00 | 13:00        | 17:00 | 23:00        | 24:00 | 24:00 |
|       |           | 桊         | Q         | 桊     | C            | 桊     | Q            | 桊     | Q     |
| Nap 3 | Szerda    | 6:30      | 8:00      | 11:00 | 13:00        | 17:00 | 23:00        | 24:00 | 24:00 |
|       |           | 桊         | C         | 桊     | C            | 桊     | C            | 桊     | C     |
| Nap 4 | Csütörtök | 6:30      | 8:00      | 11:00 | 13:00        | 17:00 | 23:00        | 24:00 | 24:00 |
|       |           | 桊         | Q         | 桊     | C            | 桊     | Q            | 桊     | Q     |
| Nap 5 | Péntek    | 6:30      | 8:00      | 11:00 | 13:00        | 17:00 | 23:00        | 24:00 | 24:00 |
|       |           | 桊         | $\square$ | *     | $\square$    | *     | $\square$    | *     | C     |
| Nap 6 | Szombat   | 7:00      | 23:00     | 24:00 | 24:00        | 24:00 | 24:00        | 24:00 | 24:00 |
|       |           | 桊         | C         | *     | $\mathbb{C}$ | *     | $\mathbb{C}$ | *     | C     |
| Nap 7 | Vasárnap  | 7:00      | 23:00     | 24:00 | 24:00        | 24:00 | 24:00        | 24:00 | 24:00 |
|       |           | *         | C         | 桊     | C            | 桊     | Q            | 桊     | Q     |

Egy egyéni idősáv beállításához a következőképpen járjon el:

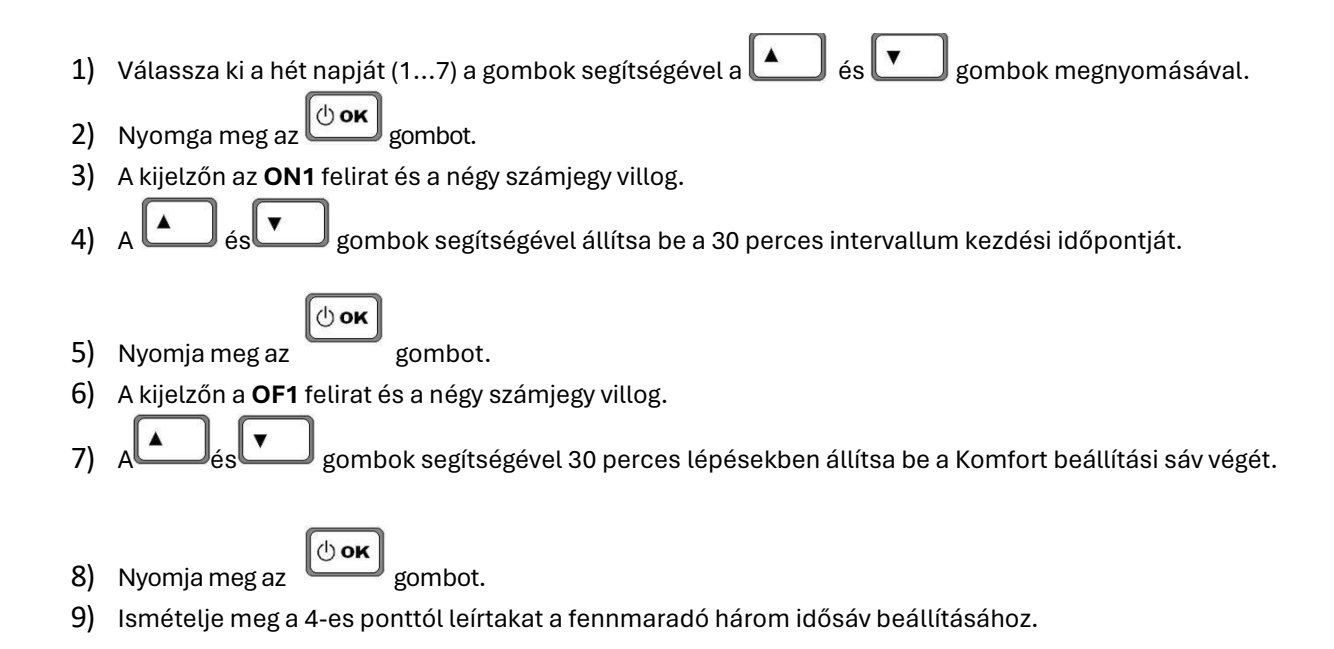

#### Napok csoportjai

Ez a funkció lehetővé teszi 4 közös kezdő és befejező időpont programozását több napra, vagy akár egész hétre.

- LU VE → Hétfőtől péntekig
- SA DO → Szombat és vasárnap
- LU SA → Hétfőtől szombatig
- LU DO → Hétfőtől vasárnapig

Az egyes napszakok beállítása a fentiekben leírtak szerint történik.

### 10.3. PARAM

A PARAM almenü 2 különböző szinten érhető el: egy USER és egy INST szinten, amelyek lehetővé teszik a különböző paraméterek elérését és módosítását. Az INST szinten a USER szinten látható összes paraméter elérhető, plusz további paraméterek.

### 10.3.1. USER szint

A PARAM almenü alapértelmezés szerint a USER szinten érhető el. A megjeleníthető és/vagy módosítható paraméterek listája a következő:

| Megjelenített kód | Leírás                                                                                                    |  |  |  |  |
|-------------------|----------------------------------------------------------------------------------------------------|--|--|--|--|
| COMFR             | Komfort belső hőmérséklet                                                                                       |  |  |  |  |
| ECONM             | Csökkentett belső hőmérséklet                                                                                   |  |  |  |  |
| NOFRX             | Fagyvédelmi funkció aktiválási küszöbérték                                                                      |  |  |  |  |
| CH SL             | Előremenő víz hőmérséklet (éghajlat kompenzáció nélkül)                                                         |  |  |  |  |
| CHMAX             | Maximális előremenő víz hőmérséklet- az érték nem módosítható                                                   |  |  |  |  |
| CHMIN             | Minimális előremenő víz hőmérséklet - az érték nem módosítható                                                  |  |  |  |  |
| FRX               | Fagyvédelmi funkció:<br>0 = nem aktív<br>1 = aktív<br>Megjegyzés: Ez nem a kazán fagyvédelmi funkciója. A kazán |  |  |  |  |
| KREG              | Hőmérséklet kompenzációs görbe meredeksége (*)                                                                  |  |  |  |  |
| KORR              | Helyiség hőmérséklet korrekció az éghajlati kompenzációhoz (*)                                                  |  |  |  |  |
| SDR               | Hiszterézis szobahőmérsékleten az aktiváláshoz/deaktiváláshoz                                                   |  |  |  |  |
| OFFTR             | A szobatermosztát helyiségérzékelő korrekciós tényezője                                                         |  |  |  |  |

(\*) a paraméter akkor látható, ha a hőm. kompenzáció engedélyezett (lásd a CL EN paramétert a telepítő menüben).

### 10.3.2. INST szint

INST szint eléréséhez a PROG menüben egyszerre nyomja meg a következő gombokat:

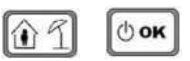

Az aktiválást a felső sorban megjelenő az INST felirat jelöli.

Az INST szintről megjeleníthető és/vagy módosítható paraméterek listája a következő:

| Megjelenített kód | Leírás                                                            | Min           | Max           |  |
|-------------------|-------------------------------------------------------------------|---------------|---------------|--|
| COMFR             | Komfort beállítási szint                                          | ECONM - 0.5°C | 30°C          |  |
| ECONM             | Csökkentett beállított szint                                      | 0°C           | COMFR - 0,5°C |  |
| NOFRX             | Fagyvédelem aktiválási küszöbérték                                | 0°C           | ECONM - 0.5°C |  |
| CH SL             | Előremenő víz hőmérséklet (éghajlat                               | CHMIN (**)    | CHMAX (***)   |  |
|                   | kompenzáció nélkül)                                               |               |               |  |
| CHMAX             | Maximális előremenő víz hőmérséklet-                              |               |               |  |
|                   | az érték nem módosítható                                          |               |               |  |
| CHMIN             | Minimális előremenő víz hőmérséklet -<br>az érték nem módosítható |               |               |  |
|                   | A szobatermosztátba integrált                                     |               |               |  |
|                   | helyiségérzékelő aktiválás:                                       |               |               |  |
|                   | 0 = a szonda nem aktív                                            |               |               |  |
| AMBON             | 1 = a szonda aktív.                                               | 0             | 1             |  |
|                   | Ha a szonda nem aktív, a szobater-                                |               |               |  |
|                   | mosztát közvetlenül a kazán beállítási                            |               |               |  |
|                   | pontját kezeli.                                                   |               |               |  |
|                   | Fagyvédelmi funkció:                                              |               |               |  |
|                   | 0 = nem aktív                                                     |               |               |  |
| 551/              | 1 = aktív                                                         | 0             | 4             |  |
| FRX               | Megiegyzés: Ez nem a kazán fagyvédelmi                            | 0             | 1             |  |
|                   | funkciója A kazán fagyvédelmi funkciója                           |               |               |  |
|                   | nem függ ettől a beállítástól.                                    |               |               |  |
|                   |                                                                   |               |               |  |
| KREG              | moredekságe (*)                                                   | 0,1           | 5,0           |  |
|                   | Fix pont a hémérséklet komponzécié                                |               |               |  |
| SP                | kompenzáció kiszámításához (*)                                    | 20°C          | 40°C          |  |
| BUILD             | Épület tényező (*)                                                | 0             | 10            |  |
|                   | Hőmérséklet kompenzáció aktiválása:                               |               |               |  |
| CL HU             | 0 = nem aktív                                                     | 0             | 1             |  |
| KORR              | Helyiséghőmérséklet korrekció az                                  | 0             | 20            |  |
|                   | Hiszterézis szobahőmérsékleten                                    |               |               |  |
| SDR               |                                                                   | 0,5°C         | 4°C           |  |
|                   | aktivalashoz/deaktivalashoz                                       |               |               |  |
| OFFTR             | Szobatermosztátba integrált                                       | -3°C          | +3°C          |  |
|                   | hőmérsékletérzékelő korrekciós tényező                            |               |               |  |
|                   | Jelszó a TSP paraméterekhez való                                  |               |               |  |
| PSVV              | hozzáféréshez.                                                    | U             | 200           |  |
|                   | A beállított jelszó értéke 77.                                    |               |               |  |

(\*) a paraméter akkor látható, ha a hőm.kompenzáció engedélyezett (lásd **CL HU** paraméter)

(\*\*) ha CH MIN < 25°C, a CH SL legkisebb beállítható értéke 25°C.

(\*\*) ha CH MAX > 80°C, akkor a CH SL maximálisan beállítható értéke 80°C.

#### Szobatermosztátba integrált hőmérsékletérzékelő korrekciós tényező (OFFTR)

Ezzel a paraméterrel korrigálható és így kalibrálható a CHRONOTHERMOSTAT-ba beépített környezeti érzékelő által leolvasott hőmérséklet.

| Paraméter | Min. | Max. | Alapértelmezett<br>érték |
|-----------|------|------|--------------------------|
| OFFTR     | -3°C | +3°C | 0°C                      |

Az érték 0,1°C-os lépésekben korrigálható.

#### Hőmérséklet kompenzáció (CL HU)

Ezzel a paraméterrel engedélyezhető a klímakompenzáció (1-re állítva).

| Paraméter | Min. | Max. | Alapértelmezett<br>érték |
|-----------|------|------|--------------------------|
| CL EN     | 0    | 1    | 1                        |

Ha a paraméter 0-ra van állítva, a hőmérséklet kompenzáció ki van kapcsolva. Ebben az esetben a kazán vezérlésnek küldött beállítási érték a CH SL érték.

#### A szobatermosztátba integrált helyiségérzékelő aktiválás (AMBON)

Ha a CL HU paraméter értéke 1, az AMBON paraméterben beállított értéket figyelmen kívül hagyja. Ha az AMBON paraméter 0-ra és a CL EN 0-ra van állítva, akkor a szobatermosztát közvetlenül a kazán áramlási beállítási pontját (CH SL) kezeli.

| Paraméter | Min. | Max. | Alapértelmezett<br>érték |
|-----------|------|------|--------------------------|
| AMBON     | 0    | 1    | 1                        |

#### 10.4. P SAN

A P SAN almenü lehetővé teszi a használati melegvíz-kör alap hőmérsékletének módosítását:

- SANIT = a használati melegvíz beállítási értéke pillanatnyi üzemmódban (vagy komfort üzemmódban, ha a tárolási funkció engedélyezve van).
- HW MN = minimálisan beállítható használati melegvíz-beállítási pont (a telepítői menüben látható)
- HW MX = maximálisan beállítható melegvíz-beállítási érték (a telepítői menüben látható)
- RIDOT = csökkentett üzemmódban használt HMV beállítási érték (csak akkor látható, ha a tárolási funkció engedélyezve van).

### 10.5. BOIL

A BOIL almenü csak az INST szintről érhető el (lásd 10.3.2). Itt megtekintheti és módosíthatja a kazán vezérlés által közölt TSP paramétereket.

A BOIL almenüben a e gombok megnyomásával lapozhat a TSP-k listáján. A paraméter értéke rögzített üzemmódban jelenik meg.

A funkció időtartamának módosításához nyomja meg az ombot, a paraméter értéke villogni fog.

Az új értékek választásához használja a 🔳 🗖 gombokat.

Az új érték megerősítéséhez nyomja meg az 🙆 gombot:

Az új érték csak ezt követően kerül elküldésre a kazán vezérlése felé.

Néhány másodpercig a kijelzőn a

RU a "- -" szimbólum jelenik meg, az új érték csak akkor jelenik meg a kijelzőn, ha a kazán vezérlése elfogadta azt.

Megjegyzés: A megjelenített érték a kazán vezérlésének a szobatermosztát felé adott válaszától függ.

#### Példák:

- 1.) A küldött érték a paraméter megengedett tartományán belül van ^ a megjelenített érték megfelel a parancsértéknek.
- 2.) A küldött érték kívül esik a paraméter tartományán ^ a megjelenített értéket a maximális (vagy minimális) értékre korlátozza.
- 3.) A küldött érték kívül esik a paraméter tartományán ^ a megjelenített érték ugyanaz marad, mint a módosítás előtt (az érték elutasításra kerül).
- 4.) A "- -" szimbólum állandó megjelenítése: a kazán vezérlése nem reagál a parancsra vagy a szobatermosztát ill. a kazán vezérlés válasza hibás adatot tartalmaz.

### 11. Időzített funkció

A szobatermosztát időzített funkciója lehetővé teszi a belső hőmérséklet beállításának kezelését egy meghatározott időszakra, majd visszatér az alapbeállításhoz.

A funkció akkor aktiválható, ha a működési állapot INV (téli).

A funkció aktiválásához nyomja meg a 👔 🕤 gombot.

A felső számjegyek villogva mutatják a funkció időzítését (pl. MM60 60 percet jelent), míg az alsó számjegyek a funkció alatt beállított hőmérsékletet mutatják

A funkció időtartamának módosításához nyomja meg a **energy** gombokat. A minimális időtartama 10 perc, a maximális időtartam 45 nap.

Az időtartam beállítása után az bomb megnyomásával kiválasztható az időzített funkció során használt beállítási pont.

#### 12. Hőmérséklet kompenzáció

A hőmérséklet kompenzációs funkció akkor aktív, ha a kazánhoz külsőhőmérséklet-érzékelő van csatlakoztatva.

A funkció lehetővé teszi a kazán előremenő víz hőmérsékletének beállítását a külső hőmérsékletnek megfelelően.

A számítás algoritmusa a következő: spm = {[KORR/2 x (spa - Ta) + Ta] - TEXT} x KREG + SP

ahol:

SPM = a kazán előremenő víz hőmérséklete

spa = az interfészen beállított szobai belső hőmérséklet

TA = a szobatermosztátba épített érzékelő által érzékelt szobahőmérséklet.

TEXT = szűrt külső hőmérséklet (lásd INFO menü: EAST A)

A kazán vezérlésének küldött beállítási értéket a CH SL értéke korlátozza, ha SP<sub>M</sub> > CH SL

A hőmérséklet kompenzáció kiszámításában részt vevő paramétereket az alábbiakban részletesen ismertetjük.

Megjegyzés: Ha a CL HU paraméter 1-re van állítva, de a külső érzékelő nincs csatlakoztatva vagy sérült, a

kazán áramlási beállítási pontja az algoritmusban TEXT = 0 figyelembevételével kerül kiszámításra.

#### 12.1. Fűtési jelleggörbék (KREG)

A szobatermosztát a PARAM menüben az INST szinten a "KREG" paraméterben beállított fűtési jelleggörbe szerint számítja ki az előremenő víz hőmérsékletet.

Az alábbi táblázat a "KREG" paraméter változékonysági tartományát mutatja.

| Paraméter | Min. | Max. | Alapéttelmezett<br>érték |
|-----------|------|------|--------------------------|
| KREG      | 0.1  | 5.0  | 1.0                      |

A "KREG" értékének növekedésével a fűtési jelleggörbe meredeksége növekszik, így az előremenő vízhőmérséklet is emelkedik.

A következő ábra a klímagörbék alakulását mutatja a "KREG" paraméter függvényében, 20°C-on rögzített szobai beállítási pont mellett.

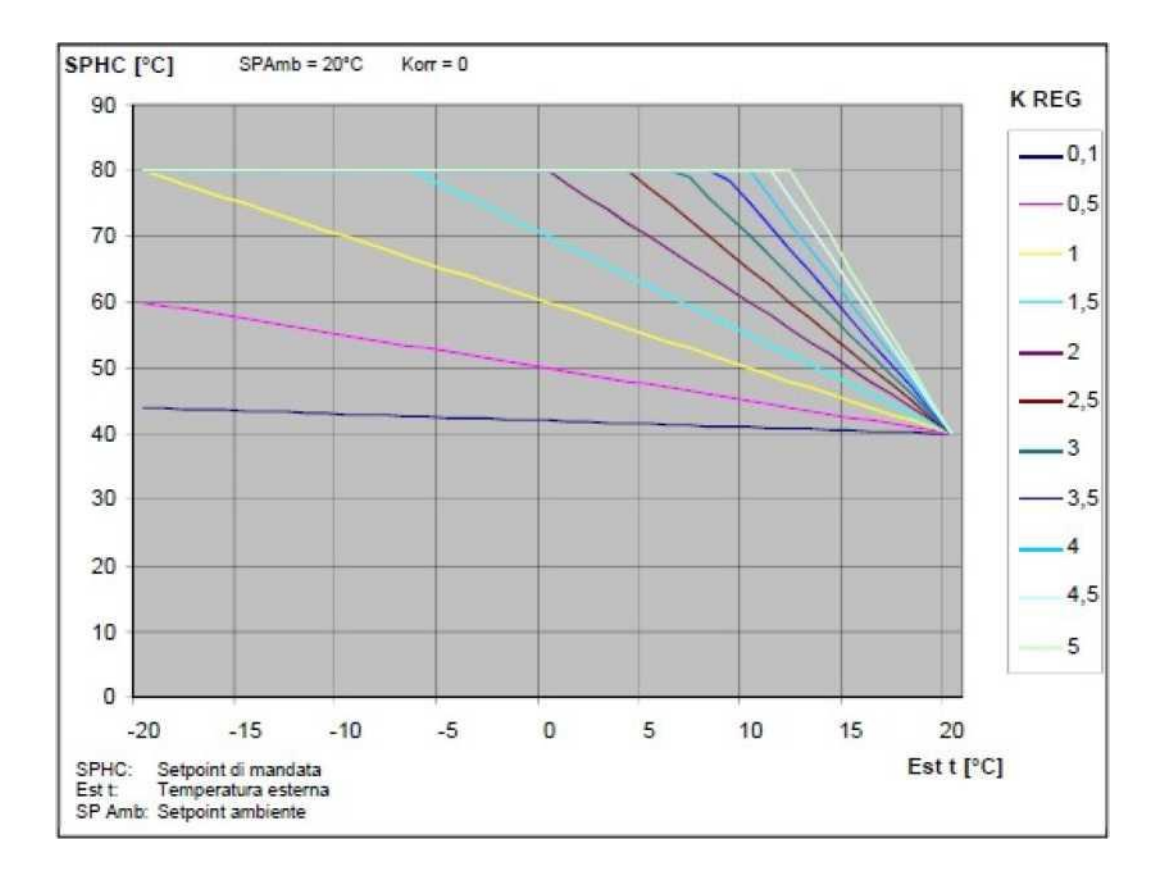

A funkció bemeneti paramétere a csillapított külső hőmérséklet (x-tengely).

### 12.2. Fixpontos eltolás (SP)

Ez egy olyan hőmérsékletet jelent, amely hozzáadódik az előremenő vízhőmérséklethez, így megvalósítva a "finomhangolást". Ez a paraméter a következő táblázatban látható módon változik.

| Paraméter | Min. | Max. | Alapértelmezett<br>érték |
|-----------|------|------|--------------------------|
| SP        | 20   | 40   | 40                       |

A fixpontos hőmérséklet eltolás 1°C-os lépésekben állítható be.

### 12.3. Hőmérséklet kompenzáció környezeti hatással (KORR)

A hőmérséklet kompenzáció helyiséghatással a hőmérséklet vezérlő rendszer által kiszámított érték korrekciójára szolgál a helyiség beállított értéke és a helyiségérzékelő közötti hőmérsékletkülönbség figyelembevételével.

| Paraméter | Min. | Max. | Alapértelmezett<br>érték |
|-----------|------|------|--------------------------|
| KORR      | 0    | 20   | 4                        |

A paraméter maximális érték felé történő növelése növeli a beállítási pont eltérésének a szabályozásra gyakorolt hatását.

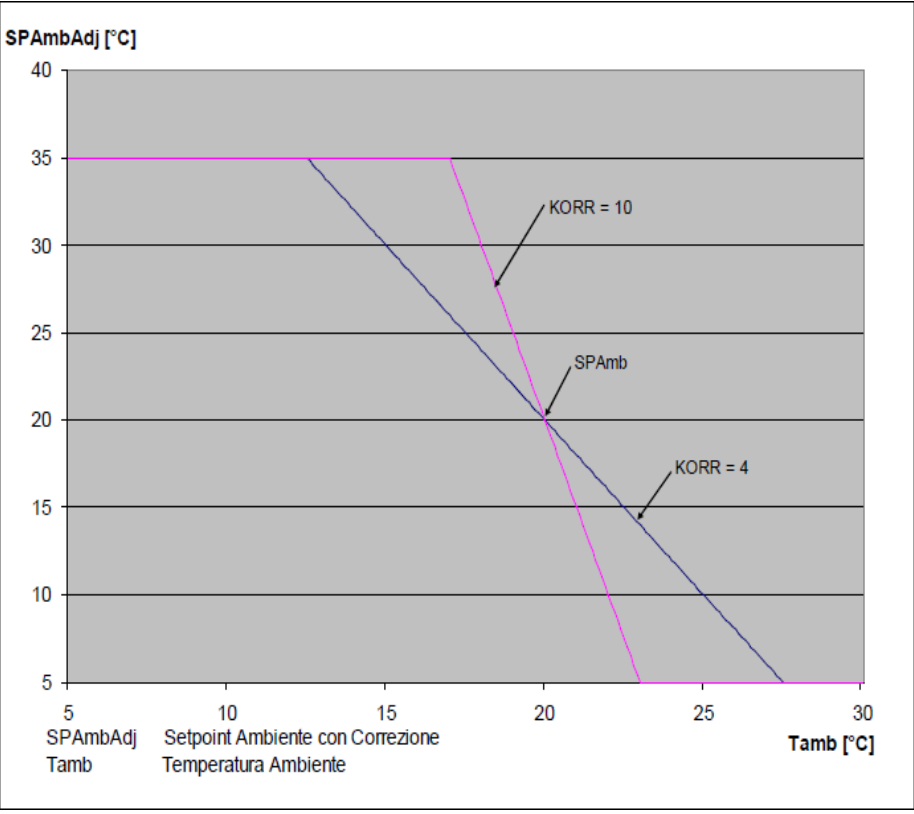

## 12.4. Helyiségérzékelő korrekció (OFFTR)

Ezzel a paraméterrel korrigálható, és így kalibrálható a helyiségérzékelő leolvasása.

| Paraméter | Min. | Max. | Alapértelmezett<br>érték |
|-----------|------|------|--------------------------|
| OFFTR     | -3°C | +3°C | 0°C                      |

A leolvasott értékeket 0,1°C-os lépésekben lehet korrigálni.

# 12.5. Épület tényező (BUILD)

Az épület tényező a külső hőmérséklet hatását mutatja meg a belső hőmérsékletre, az épület funkciójától, típusától, illetve építésimódjától függően.

Ez a tényező a 'BUILDING FACTOR' paraméter változtatásával állítható be, amely a külső szondás mérés alapján számított csillapítást határozza meg.

Intervallum: 0... 10 (0 nincs csillapítás, 10 maximális csillapítás)

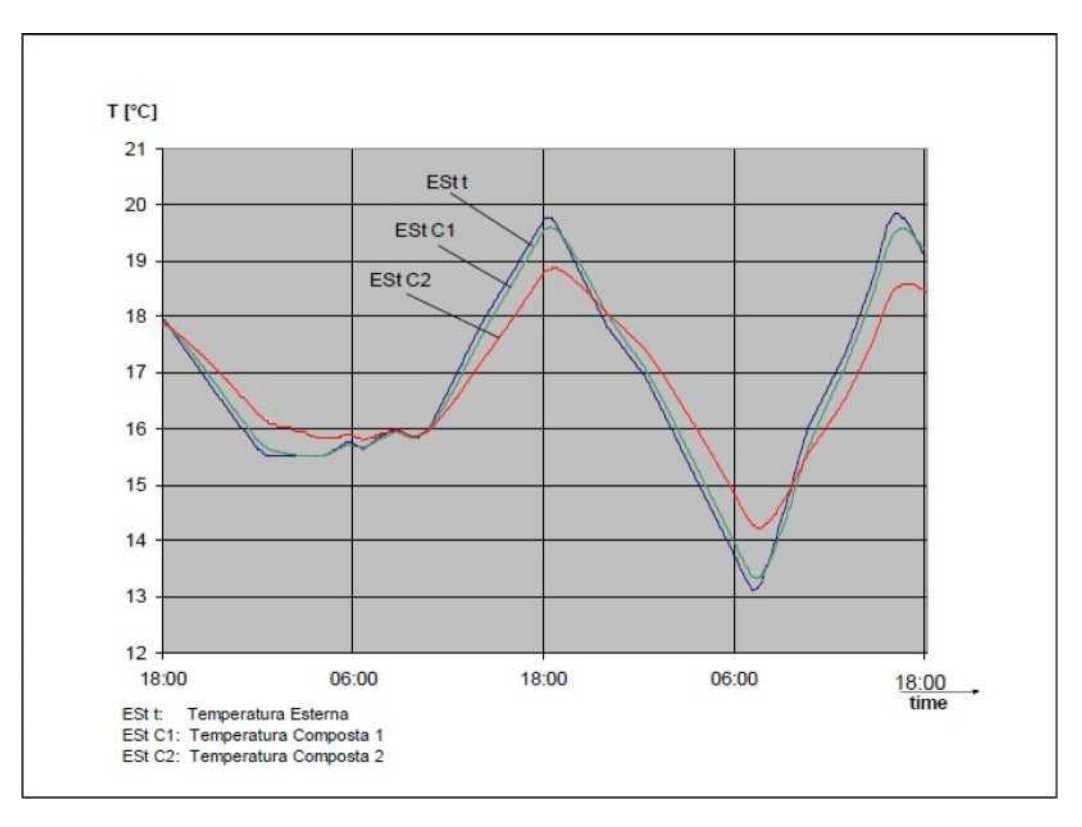

# 13. Hibák és blokkok megjelenítése

A szobatermosztát kétféle jelet jelenít meg: HIBA és LOCK.

#### **HIBA**

Hiba esetén a kijelzőn villogó **<ERROR>** jelenik meg.

A hibát egy hibakód jelzi (ugyanaz, amely a kazán kijelzőjén is megjelenik), amelyet egy E betű követ (a felhasználó nem tudja visszaállítani).

#### <u>LOCK</u>

Kizárás esetén a kijelzőn a >>OK szó villogása váltakozik a >>ERROR szóval.

A zárolást egy hibakód jelzi (ugyanez a kód jelenik meg a kazán kijelzőjén is), amelyet egy betű követ.

Ε.

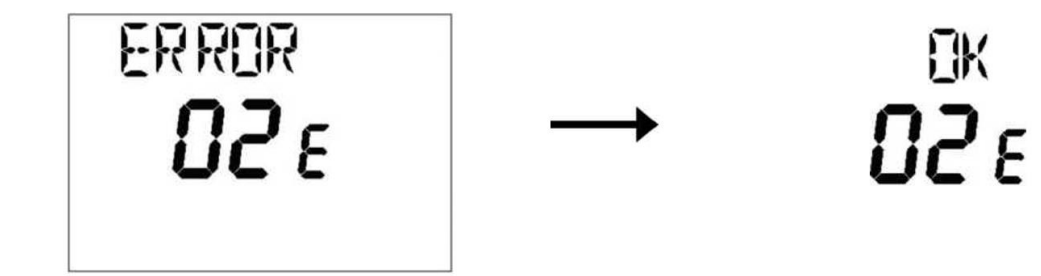

Nyomja meg az gombot az alaphelyzetbe állításához és a működés visszaállításához. A kijelzőn RESET feliratot és az az >>OK feliratot látja villogni.

Nyomja meg ismét az gombot a kártya feloldásának befejezéséhez.

A hiba a kazán vezérlésen keresztül is resetelhető.

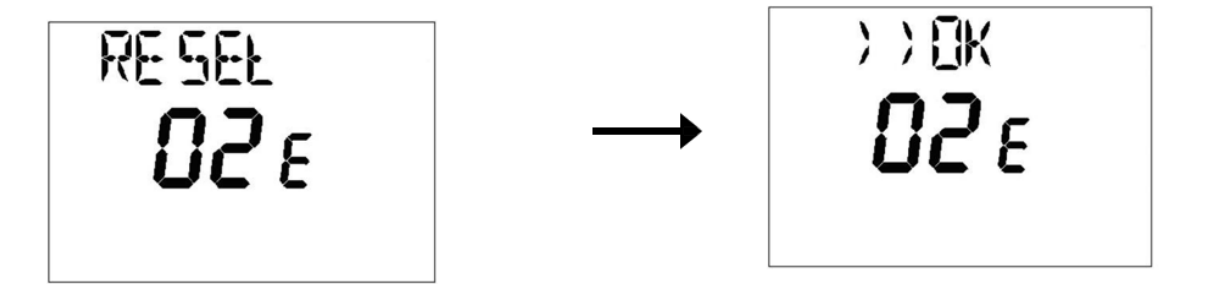

| Hibakód | Leírás                       | Megjegyzések              |
|---------|------------------------------|---------------------------|
| 60      | Integrált szobaérzékelő hiba |                           |
| 88      | Kommunikációs hiba O.T.      |                           |
| 95      | Órahiba                      |                           |
|         | Kazán vezérlés hibák         | Lásd az alábbi táblázatot |

| Ξ    | Hiba Leírás                                                                                                    | Beavatkozás                                                   |
|------|----------------------------------------------------------------------------------------------------|---------------------------------------------------------------|
| 09   | Gázszelep hiba                                                                                                    | Hívja a hivatalos szervizközpontot                            |
| 10   | Kültéri hőmérséklet érzékelő hibás                                                                                    | Hívja a hivatalos szervizközpontot                            |
| 12   | A hidraulikus nyomáskülönbség-kapcsoló meghibásodása                                                                  | Hívja a hivatalos szervizközpontot                            |
| 13   | A hidraulikus nyomáskülönbség-kapcsoló meghibásodása                                                                  | Hívja a hivatalos szervizközpontot                            |
| 15   | Gázszelep vezérlési hiba                                                                                              | Hívja a hivatalos szervizközpontot                            |
| 18   | hidraulikus kör automatikus feltöltése folyamatban                                                                    | Várja meg a töltési ciklus végét                              |
| 19   | Hiba a berendezés töltési fázisban                                                                                    | Nyomja meg a reset gombot                                     |
| 20   | Előremenő vízhőmérséklet érzékelő hibás                                                                               | Hívja a hivatalos szervizközpontot                            |
| 28   | Füstgáz hőmérséklet érzékelő hibás                                                                                    | Hívja a hivatalos szervizközpontot                            |
| 40   | Visszatérő vízhőmérséklet érzékelő hibás                                                                              | Hívja a hivatalos szervizközpontot                            |
| 50   | HMV hőmérséklet érzékelő hibás                                                                                        | Kapcsolja ki a kazán áramellátását néhány másodpercre. Ha a   |
| 53   | füstgáz áramlása nem akadálymentes                                                                                    | szervizközpontot.                                             |
| 55   | Elektronikus vezérlés beállítási hiba                                                                                 | Hívja a hivatalos szervizközpontot                            |
| 8387 | Kommunikációs probléma a kazán és a vezérlőegység között.<br>Lehetséges rövidzárlat a vezetékekben.                   | Hívja a hivatalos szervizközpontot                            |
| 92   | Füst rendellenesség a kalibrálási fázisban (valószínűsíthető<br>füstgáz visszaáramlás)                                | Hívja a hivatalos szervizközpontot                            |
| 109  | Levegő jelenléte a kazánkörben (átmeneti rendellenesség)                                                              | Hívja a hivatalos szervizközpontot                            |
| 110  | Biztonsági termosztát beavatkozása túlhőmérséklet miatt<br>(valószínűleg szivattyú leállás vagy levegő a fűtőkörben). | Nyomja meg a reset gombot                                     |
| 117  | Túl magas nyomás a fűtőkörben (> 2,7 bar)                                                                             | Hívja a hivatalos szervizközpontot                            |
| 118  | Túl alacsony nyomása a fűtőkörben                                                                                     | Ellenőrizze, hogy a rendszernyomás az előírtaknak megfelelő-e |
| 125  | Biztonsági beavatkozás keringés hiánya miatt. (hőmérséklet-<br>érzékelő adatai alapján)                               | Nyomja meg a reset gombot                                     |
| 128  | Lángvesztés                                                                                                    | Nyomja meg a reset gombot                                     |
| 129  | Lángvesztés begyújtáskor                                                                                              | Hívja a hivatalos szervizközpontot                            |
| 130  | Beavatkozás túl magas füstgáz hőmérséklet miatt                                                                       | Nyomja meg a reset gombot                                     |
| 133  | Sikertelen begyújtás (5 próbálkozás)                                                                                  | Nyomja meg a reset gombot                                     |
| 134  | Leblokkolt gázszelep                                                                                                  | Nyomja meg a reset gombot                                     |

| 135     | Vezérlő áramkör belső hibája                                                              | Nyomja meg a reset gombot                                                                                                    |
|---------|-------------------------------------------------------------------------------------------|----------------------------------------------------------------------------------------------------|
| 154     | Előremenő/visszatérő érzékelő ellenőrző teszt                                             | Hívja a hivatalos szervizközpontot                                                                                                    |
| 160     | A ventilátor meghibásodása                                                                | Hívja a hivatalos szervizközpontot                                                                                                    |
| 178     | Biztonsági termosztát beavatkozás az alacsony hőmérsékletű rendszeren, túlmelegedés miatt | Hívja a hivatalos szervizközpontot                                                                                                    |
| 270     | Hőcserélő túlmelegedése                                                                   | Hívja a hivatalos szervizközpontot                                                                                                    |
| 317/162 | Tápfeszültség frekvenciája nem megfelelő                                                  | Hívja a hivatalos szervizközpontot                                                                                                    |
| 321/163 | Hibás HMV hőmérséklet érzékelő                                                            | Hívja a hivatalos szervizközpontot                                                                                                    |
| 384/164 | Parazita láng (belső rendellenesség)                                                      | Nyomja meg a reset gombot                                                                                                    |
| 385/165 | Túl alacsony tápfeszültség                                                                | A visszaállítás automatikusan történik 175V-nál nagyobb<br>feszültség esetén Ha a hiba továbbra is fennáll, hívja a hivatalos<br>szervizközpontot. |
| 431     | Hibás hőcserélő érzékelő                                                                  | Hívja a hivatalos szervizközpontot                                                                                                    |

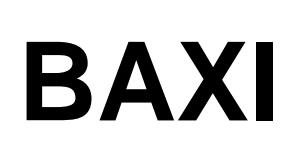

36061 Bassano del Grappa (VI) - OLASZORSZÁG Via Trozzetti, 20 Ügyfélszolgálat: tel. 0424-517800 - Telefax 0424-38089

www.baxi.it

7790565 (02-05/21)